#### LUNCH ODERING INSTRUCTIONS FOR ONLINE ORDERING

- 1. Go to www.southcrestchristianschool.org
- 2. Select Sign In

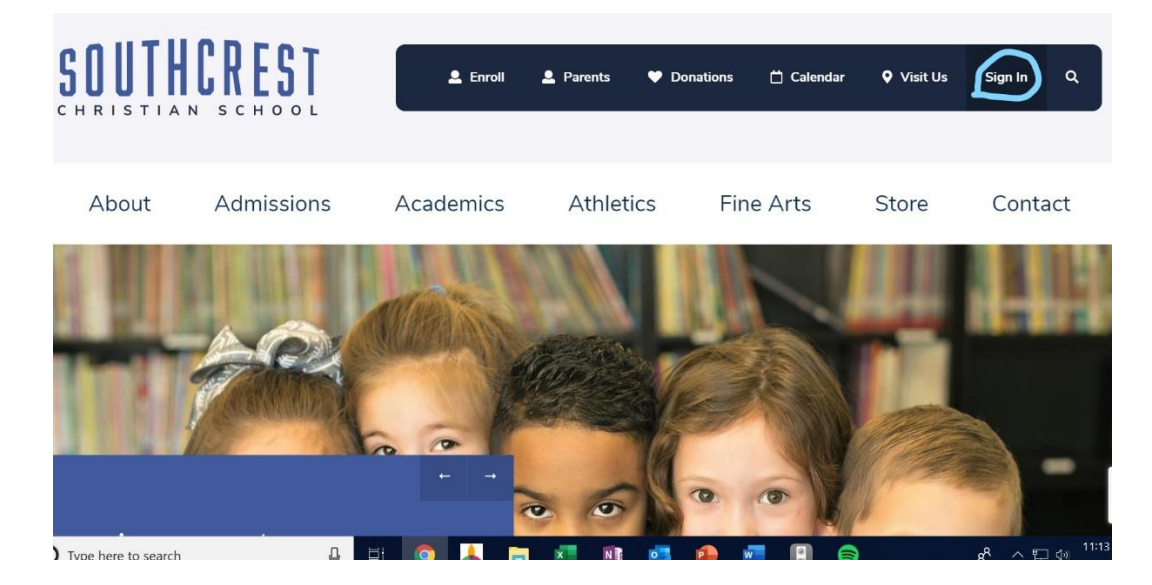

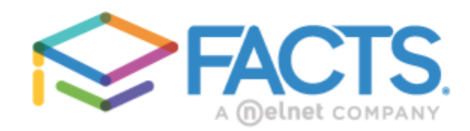

# ParentsWeb Login

| District Code:                | To log on to ParentsWeb:                                                                   |      |
|-------------------------------|--------------------------------------------------------------------------------------------|------|
| User Name:                    | District Code: SCCS-TX                                                                     |      |
| Password (case-sensitive):    | Enter your username.                                                                       |      |
| Parent Student Staff          | Enter your password. If you have forgotten your password, select "FORGOT USER NAME/PASSWOR | :D?" |
| Login                         |                                                                                            |      |
| Create New ParentsWeb Account |                                                                                            |      |
|                               |                                                                                            |      |
| Powered By FACTS   Privacy    |                                                                                            |      |
| 4                             |                                                                                            |      |
| Type here to search           | Ļ į                                                                                        |      |
|                               |                                                                                            |      |

3. Once you are in the ParentsWeb, look for STUDENTS on the left side of the page.

4. Select STUDENT, then select LUNCH.

| YPrentous Next | 7/9/2019          | *                                     |                                                             |                                                                                    | Format                                                                                                    | Day Wesk Month                                                                       |
|----------------|-------------------|---------------------------------------|-------------------------------------------------------------|------------------------------------------------------------------------------------|----------------------------------------------------------------------------------------------------|--------------------------------------------------------------------------------------|
| Sun            | Mon               | Tue                                   | Wed                                                         | Thu                                                                                | Fri                                                                                                    | Sat                                                                                  |
| 7              | 8                 | 9                                     | 10                                                          | 11                                                                                 | 12                                                                                                    | 13                                                                                   |
|                |                   |                                       |                                                             |                                                                                    |                                                                                                    |                                                                                      |
| _              |                   |                                       |                                                             |                                                                                    |                                                                                                    |                                                                                      |
|                |                   |                                       |                                                             |                                                                                    |                                                                                                    |                                                                                      |
|                |                   |                                       |                                                             |                                                                                    |                                                                                                    |                                                                                      |
|                |                   |                                       |                                                             |                                                                                    |                                                                                                    |                                                                                      |
|                |                   |                                       |                                                             |                                                                                    |                                                                                                    |                                                                                      |
|                | C Sun<br>Sun<br>7 | Sun         Mon           7         8 | Sun         Mon         Tue           7         8         9 | Sun         Mon         Tue         Wed           7         8         9         10 | Sun         Mon         Tue         Wed         Thu           7         8         9         10         11 | Sun     Mon     Tue     Wed     Thu     Fri       7     8     9     10     11     12 |

5. Select CREATE WEB ORDER

| đ | B School       | ~ | Student<br>Elizabeth • | CREATE WEB ORDE | R C                                                       |                                                                        | Red - items orde<br>Blue - items orde              | ered and not yet paid three<br>red and paid through we | ough web payment eb payment |
|---|----------------|---|------------------------|-----------------|-----------------------------------------------------------|------------------------------------------------------------------------|----------------------------------------------------|--------------------------------------------------------|-----------------------------|
| e | Student        | ^ | < →<br>Previous Next   | 8/12/2019       | Ŧ                                                         |                                                                        |                                                    | Format<br>Calendar -                                   | Day Week Month              |
|   |                |   | -                      |                 |                                                           |                                                                        |                                                    |                                                        | _                           |
|   |                |   | Sun                    | Mon             | Tue                                                       | Wed                                                                    | Thu                                                | Fri                                                    | Sat                         |
|   | Grades         |   | 11                     | 12              | 13                                                        | 14                                                                     | 15                                                 | 16                                                     | 17                          |
|   |                |   |                        |                 | Chicken Express<br>Tenders, Mac &<br>Cheese, Green Beans, | Pepe's Cheese Pizza,<br>Fresh Vegetable, and<br>Fruit/Dessert (\$5.50) | Schlotzsky's<br>Ham/Cheddar<br>Sandwich, chips and | FRIDAY CARE<br>LUNCH (\$5.50)                          |                             |
|   |                |   |                        |                 | and Fruit/Dessert<br>(\$5.50)                             | Pepe's Pepperoni<br>Pizza, Fresh                                       | cookie (\$5.50)<br>Schlotzsky's                    |                                                        |                             |
|   |                |   |                        |                 | Extra 2 Tenders<br>(\$3.00)                               | Vegetable, and<br>Fruit/Dessert (\$5.50)                               | Turkey/Cheddar<br>Sandwich, chips and              |                                                        |                             |
|   | Medical        |   |                        |                 |                                                           | Extra Cheese Pizza<br>(\$2.00)                                         | cookie (\$5.50)<br>Extra Schlotzsky's              |                                                        |                             |
|   | Lunch          |   |                        |                 |                                                           | Extra Pepperoni<br>Pizza (\$2.00)                                      | Ham Sandwich<br>(\$3.00)                           |                                                        |                             |
|   | Course Request |   |                        |                 |                                                           |                                                                        | Extra Schlotzsky's<br>Turkey Sandwich              |                                                        |                             |

6. Place the quantity for each day you are purchasing lunch.

| ≡ | SCCS-TX        |   |                                                                              |          |          |       |
|---|----------------|---|------------------------------------------------------------------------------|----------|----------|-------|
| • |                |   |                                                                              |          |          |       |
|   | School         |   | 🔀 Lunch Ordering                                                             |          |          |       |
| θ | Student        |   | Display Type:      Classic      Collapsible                                  |          |          |       |
|   |                |   | Lunch Ordering for Elizabeth                                                 |          |          |       |
|   |                |   | Note: If an order for an item has been processed, you will not be able to ch | nange tr | nat item | I.    |
|   |                |   | LUNCH ITEM                                                                   | PRICE    | QTY      | TOTAL |
|   |                |   | Lunch Items for Tuesday 08/13/2019                                           |          |          |       |
|   |                |   | Chicken Express Tenders, Mac & Cheese, Green Beans, and<br>Fruit/Dessert     | 5.50     |          | 0.00  |
|   |                |   | Extra 2 Tenders                                                              | 3.00     |          | 0.00  |
|   |                |   | Sub Total for Tuesday 08/13/2019                                             |          |          | 0.00  |
|   | Rehavior       |   | Lunch Items for Wednesday 08/14/2019                                         |          |          |       |
|   |                |   | Pepe's Cheese Pizza, Fresh Vegetable, and Fruit/Dessert                      | 5.50     |          | 0.00  |
|   |                |   | Pepe's Pepperoni Pizza, Fresh Vegetable, and Fruit/Dessert                   | 5.50     |          | 0.00  |
|   | Medical        |   | Extra Cheese Pizza                                                           | 2.00     |          | 0.00  |
|   |                |   | Extra Pepperoni Pizza                                                        | 2.00     |          | 0.00  |
|   | Lunch          | _ | Sub Total for Wednesday 08/14/2019                                           |          |          | 0.00  |
|   |                |   | Lunch Items for Thursday 08/15/2019                                          |          |          |       |
|   | Course Request |   | Schlotzsky's Ham/Cheddar Sandwich, chips and cookie                          | 5.50     |          | 0.00  |
|   |                |   | Schlotzsky's Turkey/Cheddar Sandwich, chips and cookie                       | 5.50     |          | 0.00  |
|   |                |   | Extra Schlotzsky's Ham Sandwich                                              | 3.00     |          | 0.00  |

- 7. The total is at the bottom of the page.
- 8. Select ORDER ITEMS.

| School Sub Total for Wednesday 09/25/2019 Lunch Items for Thursday 09/26/2019 Student Schlotzsky's Ham/Cheddar Sandwich, chips and cookie |         | -       |      |
|----------------------------------------------------------------------------------------------------|---------|---------|------|
| Lunch Items for Thursday 09/26/2019           Student         Schlotzsky's Ham/Cheddar Sandwich, chips and cookie                         |         |         | 0.00 |
| Student Schlotzsky's Ham/Cheddar Sandwich, chips and cookie                                                                               |         |         |      |
| Student A                                                                                                    | 5.50    |         | 0.00 |
| Schlotzsky's Turkey/Cheddar Sandwich, chips and cookie                                                                                    | 5.50    |         | 0.00 |
| Extra Schlotzsky's Ham Sandwich                                                                                                    | 3.00    |         | 0.00 |
| Student Home Extra Schlotzsky's Turkey Sandwich                                                                                           | 3.00    |         | 0.00 |
| Sub Total for Thursday 09/26/2019                                                                                                    |         |         | 0.00 |
| Grades Lunch Items for Friday 09/27/2019                                                                                                  |         |         |      |
| FRIDAY CARE LUNCH                                                                                                    | 5.50    |         | 0.00 |
| Homework Sub Total for Friday 09/27/2019                                                                                                  |         |         | 0.00 |
| Lunch Items for Monday 09/30/2019                                                                                                    |         |         |      |
| Mini Corn Dogs, Tater Tots, Baked Beans, and Fruit/Dessert                                                                                | 5.50    | 1       | 5.50 |
| Attendance Extra Mini Corn Dogs                                                                                                    | 1.75    |         | 0.00 |
| Sub Total for Monday 09/30/2019                                                                                                    |         |         | 5.50 |
| Behavior Total for Elizabeth:                                                                                                    |         |         | 5.50 |
| Medical Note: If an order for an item has been processed, you will not be able to cl<br>Grand Total 5.50                                  | hange t | hat ite | m.   |
| Lunch Order Items                                                                                                    |         |         |      |

## 9. Enter your payment method and submit.

| ≡    | SCCS-TX        |                                                   |
|------|----------------|---------------------------------------------------|
| ı£€a |                | 🗶 Lunch Ordering                                  |
| 0    | Student        | Total value of unprocessed ordered items is \$ 5. |
|      |                | Online Lunch Paymer                               |
|      |                |                                                   |
|      |                | Please Provide Payment Information:               |
|      | Homework       | You will pay \$5.50                               |
|      |                | Email address *                                   |
|      |                |                                                   |
|      | Behavior       | Payment Information                               |
|      | Medical        | Billing Name *                                    |
|      |                | Special characters are not allowed.               |
|      | Lunch          | Bank Account                                      |
|      | Course Deguest | Bank Account Type: *                              |
|      | Course Request | Checking Savings                                  |
|      |                | Routing Number: *                                 |

10. Meals paid for will show on your lunch calendar in **BLUE**. If the meal(s) have **not been paid**, it will show in **RED** on your lunch calendar. <u>Meals not paid for, will not be ordered</u>.

| =            | SCCS-TX |    |         |                                   |                                                    |                                        |                                     | SCCS-TX<br>2019-2020 |
|--------------|---------|----|---------|-----------------------------------|----------------------------------------------------|----------------------------------------|-------------------------------------|----------------------|
| ₿ <b>ŝ</b> a |         | 4  | 5       | 6                                 | 7                                                  | 8                                      | 9                                   | 10                   |
| θ            | Student |    |         |                                   |                                                    |                                        |                                     |                      |
|              |         | 11 | 12      | 13<br>Extra 2 Tenders<br>(\$3.00) | 14<br>Pepe's Cheese Pizza,<br>Fresh Vegetable, and | 15<br>Schlotzsky's<br>Ham/Cheddar      | 16<br>FRIDAY CARE<br>LUNCH (\$5.50) | 17                   |
|              |         |    |         | Chicken Express                   | Fruit/Dessert (\$5.50)                             | Sandwich, chips and<br>cookie (\$5.50) |                                     |                      |
|              |         |    |         | Cheese, Green                     | Pizza, Fresh                                       | Schlotzsky's                           |                                     |                      |
|              |         |    |         | Fruit/Dessert (\$5.50)            | Fruit/Dessert (\$5.50)                             | Sandwich, chips and<br>cookie (\$5.50) |                                     |                      |
|              |         |    |         |                                   | Extra Cheese Pizza<br>(\$2.00)                     | Extra Schlotzsky's                     | -                                   |                      |
|              |         |    |         |                                   | Extra Pepperoni<br>Pizza (\$2.00)                  | Ham Sandwich<br>(\$3.00)               |                                     |                      |
|              | Lunch   |    |         |                                   |                                                    | Extra Schlotzsky's<br>Turkey Sandwich  |                                     |                      |
|              |         | 18 | 19      | 20                                | 21                                                 | 22                                     | 23                                  | 24                   |
|              |         |    | Popcorn | Fazoli's Penne Pasta              | Schlotzsky's 8"                                    | Chick- Fil- A                          | FRIDAY CARE                         |                      |

### A FEW REMINDERS ABOUT LUNCH:

• Food is ordered <u>two weeks in advance</u>. The window closes every Monday at 8 am for the following two weeks. For Example – If you are ordering for August 13, you will need to do it by 8 am on July 29.

- \*We will not provide REFUNDS for ordering on field trip days, days absent, competition days, etc.... Please look at your school calendar when ordering.
- If you do not pay at the time of ordering, the food items will not be ordered. You have to pay for it for the order to be placed.

# There will be no refunds for lunch orders.